# The Industry Standard in IT Infrastructure Monitoring

Nagios

### Purpose

This document describes how to create various alerts in Nagios Log Server, such as sending them to a Nagios monitoring server using NRDP, sending an email, sending SNMP traps, and executing scripts.

## **Target Audience**

This document is intended for use by Nagios Log Server Administrators and users looking for information on how to setup alerting in Nagios Log Server.

## Set Up Alerting

In your Nagios Log Server user interface select the **Alerting** section from the navigation bar on the top of the page.

| Nagios* System Status: © © |           |          |         |      | Admin 👤 nagiosadmin |              |                |         |
|----------------------------|-----------|----------|---------|------|---------------------|--------------|----------------|---------|
| Home                       | Dashboard | Alerting | Reports | Help | Search              | + Log Source | Administration | Log Out |
|                            |           | 1        |         |      |                     |              |                |         |
|                            |           |          |         |      |                     |              |                |         |

There are 4 ways to trigger alerts on your Nagios Log Server.

- 1. Email Users / Execute Script – General alerting can be done with emailing users or executing a script. This takes very little configuration and can be useful throughout your log management. Email users inside your Nagios Log Server or run a custom script located by path and using context variables.
- 2. NRDP – Nagios Remote Data Processor is designed to be a flexible data transport mechanism and processor for Nagios.
- 3. **SNMP Traps –** SNMP Traps can be sent to other applications using the Nagios MIB.
- Nagios XI Log Server Wizard You can use the XI Log Server Wizard to alert based on gueries saved on your Nagios Log 4. Server. More information can be found here.

#### 1. Email Users

Select the + New Alert 'New Alert' button. Thresholds Warning Critical # of events Like other alerts set the fields: Alert Name Alert Method . Email Users Query Check Interval Select Users nagiosadmin Lookback Period johndoe (J Doe) Then select 'Email Users' under the Alert Method field. Finish with selecting the Thresholds and users to email the alert to. Only alert when Warning or Critical threshold is met

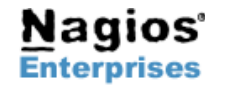

Web: www.nagios.com Email: sales@nagios.com

#### Execute Script

Select the + New Alert 'New Alert' button,

Like other alerts set the fields:

- Alert Name
- Query
- Check Interval
- Lookback Period

Select 'Execute Script' under the Alert Method field.

**Script** - Add the absolute file path of the script your want to access on your local Nagios Log Server.

**Arguments** – Here you will indicate what the script will accept as arguments. There is also a list of context variables that will be replaced by the status of the alert being acted upon. Additionally, some scripts you may want to run require arguments such as -H <hostname> for example.

| ert Method | Execute Script                                                                                                    |  |  |  |  |
|------------|----------------------------------------------------------------------------------------------------|--|--|--|--|
| Script     | /usr/local/nagioslogserver/scripts/myscript.sh                                                                                                    |  |  |  |  |
| Arguments  | -H 192.168.0.1 -U test -p hello                                                                                                    |  |  |  |  |
|            | Alerts will automatically replace these placeholders:<br>%count% - The total # of events<br>%status% - The status (ok, warning, critical)<br>%output% - The output from the alert<br>%lastrun% - The timestamp of the last run |  |  |  |  |
|            | Only alert when Warning or Critical threshold is met.                                                                                                    |  |  |  |  |

AI

lagios

#### 2. Nagios (send using NRDP) A Nagios Servers (NRDP)

To set up NRDP on a Nagios Core server follow the NRDP overview documentation here:

http://assets.nagios.com/downloads/nrdp/docs/NRDP\_Overview.pdf

You can set up Nagios Servers to send passive checks via NRDP. This is available for both Nagios XI and Nagios Core. You will have to set up the host and service in your configuration files on the Nagios Server if you use this alerting method or the passive checks will not show up.

Once you are on the Alerting page select the Nagios Servers (NRDP) on the left side navigation panel under Configure Alert Methods.

Now select the + Add NRDP Server 'Add NRDP Server' button

This is the window that will be displayed:

- 1. Name: The unique nickname of the NRDP server you are adding.
- NRDP Address: The address of the Nagios server NRDP is configured for. (you must include the http:// part of the URL)
- NRDP Token: In Nagios XI this is easy to find by going to Admin > Inbound Transfers. The token will be displayed in the second text area. The NRDP Token is the alphanumeric string that is defined in your config.inc.php file under:

\$cfg['authorized\_tokens']

Your config.inc.php file that located here in your NRDP server:

/usr/local/nrdp/server/config.inc.php

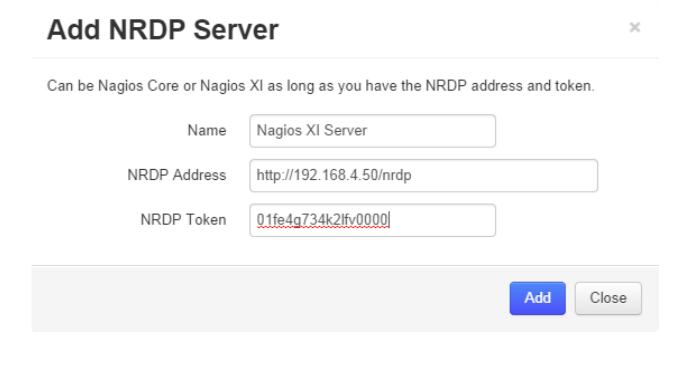

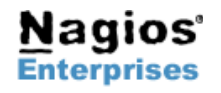

# Nagios Log Server – Alerting On Log Events

Now we can add the alert to Nagios Log Server. Select the + New Alert

'New Alert' button,

5m

5m

5

Nagios XI NRDP Alert

0

0

10

Nagios (send using NRDP)

Nagios XI Server

Nagios XI Server (.27)

Nagios Log Server Alert

# of events

• O

0

0

Actions

🖵 🗹 🎉 🍠 🛍

Close

Create an Alert

Alert Name

Check Interval

Lookback Period

Thresholds

Alert Method

NRDP Server

Hostname

Servicename

- 1. Alert Name The display name for the alert.
- 2. Check Interval The time between checks.
- **3.** Lookback Period How far in the logs to look back when counting messages.
- 4. Thresholds Number of events in a threshold, Warning / Critical.
- 5. Alert Method Here, choose Nagios (send using NRDP).
- NRDP Server This should populate with the NRDP server you added to Nagios Log Server, select the one you are going to alert with.
- 7. Hostname The hostname you want the alert to display as in Nagios.
- 8. Servicename The servicename that will be assigned to the hostname your alerts will display on in Nagios.
- **9.** At the bottom there is a checkbox that does exactly as it claims: Alert only on when Warning/ Critical Threshold is met.

| Once the alert is added it will display u | nder the <b>Alerting</b> page | in Nagios Log Server | under Alerting > Na | gios Servers (NRDP).   | The left |
|-------------------------------------------|-------------------------------|----------------------|---------------------|------------------------|----------|
| column shows alerts set up with NRDF      | P and the right column di     | splays NRDP servers  | that have been add  | ed to Nagios Log Serve | er.      |

Navigate back to the **Alerting** main page and you will see the **Nagios XI NRDP Alert** that we just set up. Select the '**Run the Alert Now**' button under the **Actions** column to test this alert. This will trigger the alert, show the status under the status column, and show the alert output.

This will verify that your NRDP settings were added correctly, Nagios Log Server is able to communicate with NRDP and Nagios XI and that your tokens are correct.

#### 

As an alternative to sending passive checks via NRDP you can also send SNMP traps to a SNMP trap receiver which could also include your Nagios server. If you need help setting up your Nagios XI server to receive SNMP Traps, please consult this document.

Once you are on the Alerting page select the SNMP Trap Receivers in the left side navigation panel under Configure Alert Methods. You will see the below screen:

| SNMP Irap Receiv                              | vers                                         |                                   |                           |
|-----------------------------------------------|----------------------------------------------|-----------------------------------|---------------------------|
| As an alternative to sending passive checks v | ia NRDP you can also send SNMP traps to a SN | IMP trap receiver which could als | o include your Nagios ser |
| + Add SNMP Trap Receiver                      |                                              |                                   |                           |
| SNMP Receiver Name                            | Address (IP:Port)                            | SNMP Version                      | Actions                   |
| No SNMP Tran Receivers have been set un       |                                              |                                   |                           |

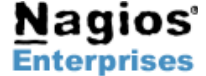

Nagios

# **Nagios Log Server – Alerting On Log Events**

+ Add SNMP Trap Receiver

# **Nagios**<sup>®</sup>

|                                                                                                    | Add SNMP Trap Receiver                                                        |       |  |
|----------------------------------------------------------------------------------------------------|-------------------------------------------------------------------------------|-------|--|
| <b>Name:</b> The name of the SNMP Trap alert in Nagios Log Server                                                                                                    | Add a SNMP Trap Receiver to send SNMP Traps to the receiving server on alert. |       |  |
| <b>Receiver Address:</b> The address that is receiving traps. Could be an NSTI server or a Nagios XI server that is being sent traps. The receiver will need to be configured to accent traps from the | Name                                                                          |       |  |
| IP and community string that is set here.                                                                                                    | Receiver Address 192.168.1.150 : 4503                                         |       |  |
| <b>SNMP Version:</b> The version of SNMP you are using. This will be in your snmpd.conf file.                                                                                                    | SNMP Version 2c •                                                             |       |  |
| <b>Community String:</b> Usually either set to 'public' or 'private' depending on how your snmp handler it set in the configuration file, however it could be a slightly more convoluted string for    | Community String                                                              |       |  |
| security purposes.                                                                                                    | Add                                                                           | Close |  |

button, and fill out the fields:

Now once your SNMP Trap alert is set up you should receive alerts in the form of a trap from Nagios Log Server to the receiver you indicated.

## **Finishing Up**

Click the 'Add SNMP Trap Receiver'

If you have questions about Nagios Log Server or of its capabilities, contact our support team via our online form at:

http://support.nagios.com/forum

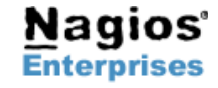

Page 4